#### Week 02: React, Node, HTML

1

...semantics, semantics, semantics.

#### Agenda

- Prerequisites
- Creating a React project from a vite template
- React project structure and practices
- HTML5 revision & document structure
- Inline, Block elements
- Tables, Forms
- Meta tags
- Lighthouse, Inspect
- Documentation for WEB development
- Demo dummy form for investing

#### Let's start!

#### **Prerequisites**

You should have node and npm commands available. These commands are available on school Linux computers (nymfe, musa), so you can skip this step.

When you work on your own computers:

- If you have not installed a Node.js manager yet, do so via <u>nvm</u> or <u>fnm</u> install pages. We advise you to
  install the manager of your choice under the Unix environment (Linux, MacOS, WSL). Windows has its own
  version of <u>nvm</u> <u>nvm-windows</u> which is not maintained by the creators of <u>nvm</u> for Unix computers. We
  prefer you to work under WSL so both <u>nvm</u>/fnm will work fine there.
- If you have installed your Node.js manager (nvm/fnm) and the commands are not available, it might mean you have not installed Node yet, or your path has not been updated. Check the links above to see how to install the latest version depending on your Node.js manager. There are FAQ & troubleshooting pages for both.

#### Let's create a React app via the vite template

npm create vite@latest seminar-02 --template react-ts

or just:

npm create vite@latest

Where you can specify the underlying frontend technology & TypeScript support.

#### Inspect your Node project

- Check out package.json & included scripts
- Install dependencies included in your package.json via:

```
npm i
# or
npm install
```

- Check out package-lock.json
- Check out the project strucure:
  - index.html file
  - src & public folders
  - Check out where React is added injected onto the page

#### Run your React app

npm run dev

Possible discussion:

- How does it work? How do the files get in the browser?
- Now, try to change something on the page. What does HMR mean?
- Create a folder for pages/views and a folder for components? What's the difference between pages and components, when we represent them both as components?

## JSX/TSX

JavaScript(/TypeScript) XML (formally JavaScript/TypeScript syntax eXtension) - allows writing logic & code along with the underlying markup

```
import { useState } from "react";
import "./App.css";
function App() {
  const [count, setCount] = useState(0);
  return (
    <>
      <h1>Vite + React</h1>
      <div className="card">
        <button onClick={() => setCount((count) => count + 1)}>
          count is {count}
        </button>
      </div>
    </>
  );
export default App;
```

#### **HTML5** revision

- HTML = HyperText Markup Language
- Used for web documents, gives meaning to the content
- Not a programming language
- Latest specification of HTML HTML5
  - Current standard
  - New tags for semantic only ( <article> , <aside> , <footer> )
  - Elements for multimedia ( <audio> , <video> ) uses shadow dom
  - Since 2014, previous version from 1997

#### **Document structure**

#### **Document structure**

```
<!DOCTYPE html>
<html>
 <head>
   <meta charset="utf-8" />
   <title>Page title</title>
   <link rel="stylesheet" href="style.css" />
 </head>
 <body>
   <header>
     <h1>Header</h1>
   </header>
   <nav>
     <a href="#home">Home</a>
      <a href="#projects">Projects</a>
      <a href="#contact">Contact</a>
     </nav>
   <main>
     <article>
      <h2>Article heading</h2>
      Lorem ipsum
      Lorem ipsum
     </article>
   </main>
   <footer>
     All rights reversed.
   </footer>
 </body>
</html>
```

#### **Common inline elements**

```
<span>span</span>
<a href="http://foo.com">link</a>
<b>bold</b>
<i>i>italic</i>
<u>underline</u>
<code>code</code>
<input placeholder="Insert text here" type="text" />
<button type="button">button</button>
<img src="https://notfound" alt="404" />
```

| span link bold italic underline code | input |
|--------------------------------------|-------|
|--------------------------------------|-------|

| button | 2 |
|--------|---|
| button | 2 |

#### **Block elements**

```
<div>block</div>
paragraph <i>holds</i> text
<h1>heading 1</h1>
<h6>heading 6</h6>
ul>
list
ordered
list
```

#### block

paragraph holds text

# heading 1

- unordered
- list

heading 6

1. ordered 2. list

#### **Block vs inline elements**

|            | Block        | Inline         |
|------------|--------------|----------------|
| width      | parent block | content only   |
| break line | yes          | no             |
| children   | any          | inline or text |

#### **Tables**

```
<thead>
 >
 Name
 Age
 </thead>
>
 Jill
 Smith
 43
>
 Eve
 Jackson
 57
```

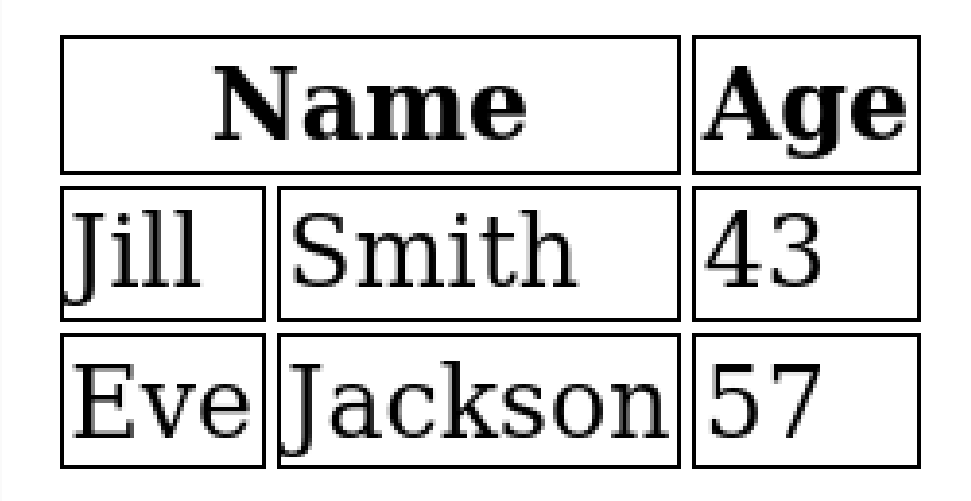

#### Forms

```
<form action="/path/to/handler" method="post">
  <label for="email">Email:</label>
  <input
    type="email"
    name="email"
    id="email"
    placeholder="john@example.com"
    required
  />
  <label for="password">Password:</label>
  <input
    type="password"
    name="password"
    id="password"
    pattern="[0-9a-fA-F]{4,50}"
    required
  />
Email: myemail@fi.muni.cz
                                 Password:
```

</form>

Submit

#### Meta tags

- Not rendered, information for search engines (SEO)
- Page title and description in search results
- og: properties for social media previews
- title, favicon in tab, color

```
<head>
 <title>Mv page</title>
  <meta charset="UTF-8" />
  <!-- SE0 -->
  <meta name="description" content="Free Web tutorials" />
  <meta name="keywords" content="HTML, CSS, JavaScript" />
  <meta name="author" content="John Doe" />
  <!-- Open Graph protocol / social media previews -->
  <meta property="og:title" content="The Rock" />
  <meta property="og:type" content="video.movie" />
  <meta property="og:url" content="https://www.imdb.com/title/tt0117500/" />
  <meta
   property="oq:image"
   content="https://ia.media-imdb.com/images/rock.jpg"
 />
  <meta name="viewport" content="width=device-width, initial-scale=1.0" />
  <link rel="icon" type="image/svg" href="http://example.com/image.svg" />
</head>
```

#### **Reserved characters in HTML**

If you use the less than (<) or greater than (>) signs in your text, the browser might mix them with tags.

Character entities are used to display reserved characters in HTML.

| Result | Description                        | Entity Name |
|--------|------------------------------------|-------------|
|        | non-breaking space                 |             |
| <      | less than                          | <           |
| >      | greater than                       | >           |
| &      | ampersand                          | &           |
| "      | double quotation mark              | "           |
| ,      | single quotation mark (apostrophe) | '           |

### Lighthouse demo

https://pagespeed.web.dev

#### **Documentation you should use**

Mozilla developer docs- gold mine for HTML and JavaScript related information <u>React.js docs</u> - Docs for React - we will talk more about it throughout the semester <u>Google's web development page</u> - Another great resource. Use in conjunction with Lighthouse to see whether your page is up to standard.

#### Inspect demo - optional

#### CSS seminar will use this technique more

| 🕞 🕩 Inspector 🕞 Console 🕞 Debugger 📬 Network 🚯 Style Editor 🕢 Performance 🕼 Memory 🗄 Storage 🔺 Accessibilit            | lity 🎇 Application                                                                                       |
|----------------------------------------------------------------------------------------------------|----------------------------------------------------------------------------------------------------|
| Q, Search HTML                                                                                                    | + 🗡 🗑 Filter Styles :hov .cls + 🔆 🛈 🗈                                                                    |
| html                                                                                                    | element {                                                                                                |
| <html class="taiwrwljcy idc0_337" itemscope="" itemtype="http://schema.org/webPage" lang="en"> [event] [scroll]</html> | }                                                                                                    |
| ▶ <head> m </head>                                                                                                    | .post > header 🖞 {                                                                                       |
| → <body></body>                                                                                                    | display: moz flex; A                                                                                     |
| <pre>w <div id="root"> event</div></pre>                                                                               | display: ms flex; 🛕                                                                                      |
| <pre>w<div id="wrapper"> [flex overflow</div></pre>                                                                    | display: 🔤 flex;                                                                                         |
| w < header id="header"> [flex                                                                                          | border-bottom: ▶ 1px solid ● hsla(0,0%,62.7%,.3);                                                        |
| ▶ <h1 class="index-link"></h1>                                                                                         | Lett: - 3em;                                                                                             |
| ▶ <nav class="links"> </nav>                                                                                           | margin: p-sent + sent,<br>position: relative:                                                            |
| ▶ <div class="language-select"> </div>                                                                                 | width: calc(100% + 6em):                                                                                 |
| ▶ <div class="hamburger-container">••• </div>                                                                          | }                                                                                                    |
|                                                                                                    | article, aside, details, figcaption, skel.scss:538                                                       |
| <pre></pre>                                                                                                    | figure, footer, header, hgroup, menu,                                                                    |
| <article class="post" id="index"></article>                                                                            | nav, section 🕁 {                                                                                         |
| ▶ <header> ···· </header> flex                                                                                         | display: block; 🖓                                                                                        |
| ▶  =                                                                                                    | }                                                                                                    |
| ▶  =                                                                                                    | a, abbr, acronym, address, applet,skel.scss:538                                                          |
| ▶  · · · /p>                                                                                                    | article, aside, audio, b, big,                                                                           |
|                                                                                                    | blockquote, body, canvas, caption, center, cite, code,                                                   |
|                                                                                                    | ad, del, detalls, dTh, dIV, dI, dT, em, embed, Tleldset,<br>figeantion figure foster form b1 b2 b2 b4 b5 |
| <pre>&gt; <section ld="sidebar"> </section></pre>                                                                      | h6, header, haroup, html, i, iframe, ima, ins, kbd.                                                      |
|                                                                                                    | label. legend. li. mark. menu. nav. object. ol. output.                                                  |

#### Demo - create markup for this simple form

Don't forget to use correct **semantic elements**! We advise you to open the slides on your PC to not have to rely on the projected image from your tutor. **No styling is required! (yet)** 

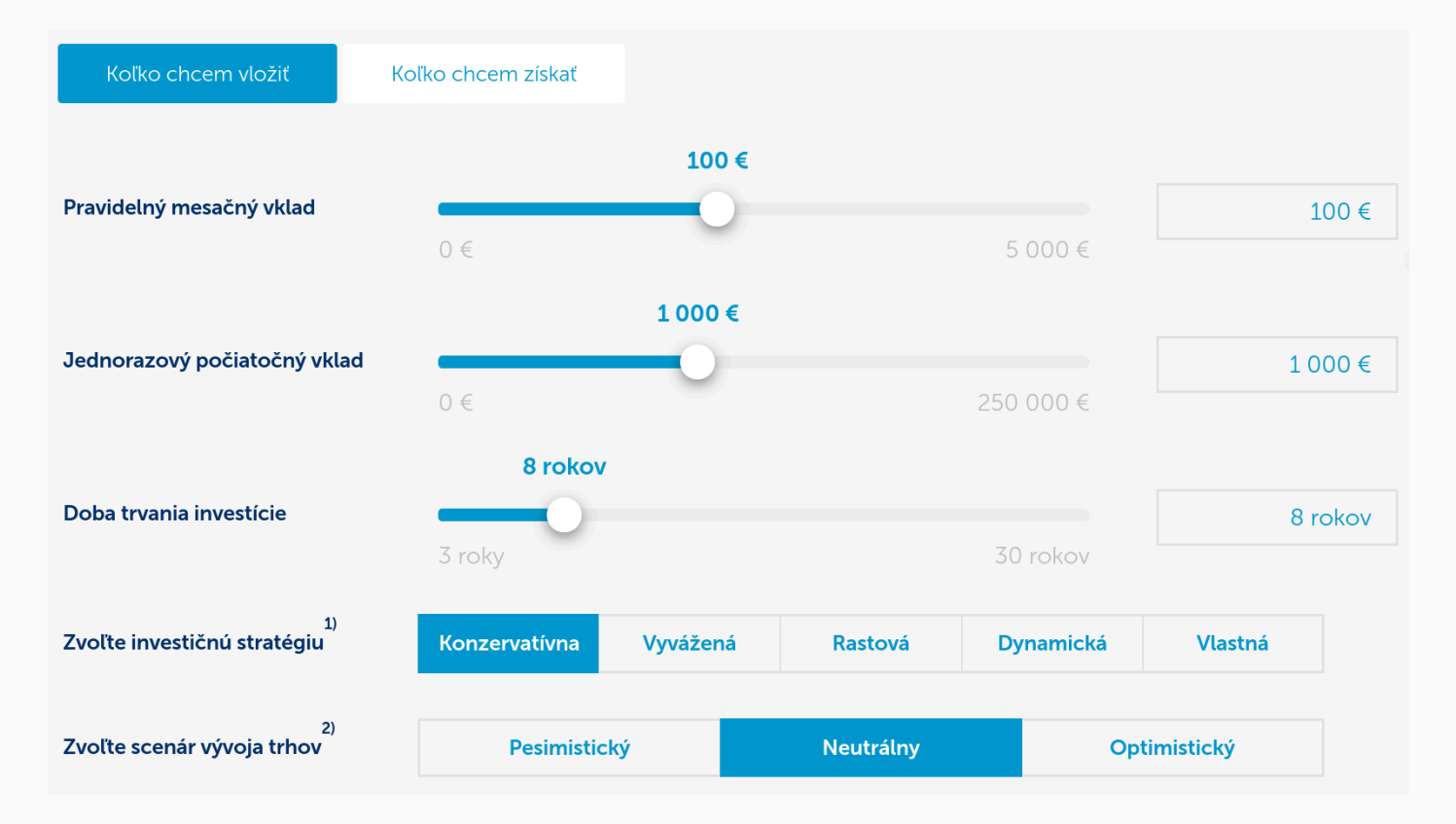

- Identify the elements
- Work your way from the whole form to individual elements making it up
- Split it into components -> think about the difference between a component and an HTML element

#### Demo - create markup for this simple form

Bonus:

- Add another field where the user can select multiple elements.
- Add a field where user can write their email into.
- [Advanced]: Use flexbox/grid to get the layout close to the one shown on this picture\*

\* Your tutor might show this to you as a sneak peek into layouting, which will be one of the two major parts of the next week's seminar (the other being styling).

#### **Questions?**

#### Thank you for your attention!